## **Matrix How To**

## Add an Image to Your Portal Profile

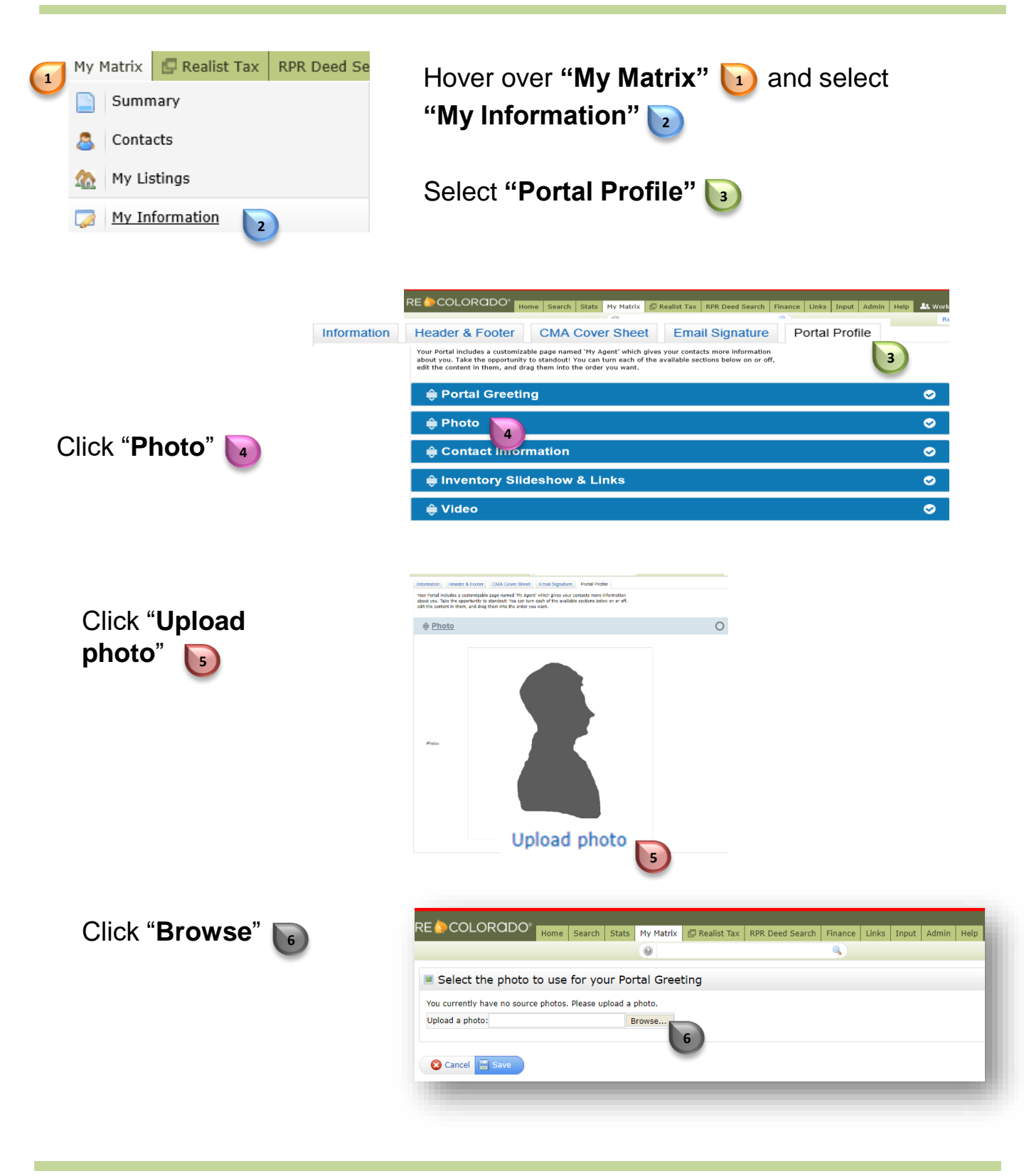

For additional support contact Customer Care 303.850.9576

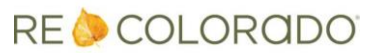

## Add an Image to Your Portal Profile

A directory from the device you are working on opens

Click on the file of interest

7

Click "Open"

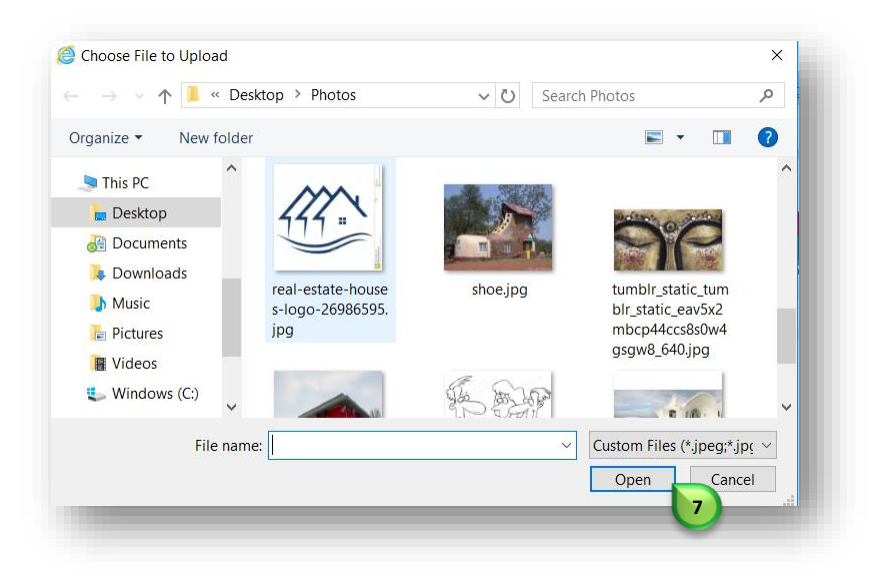

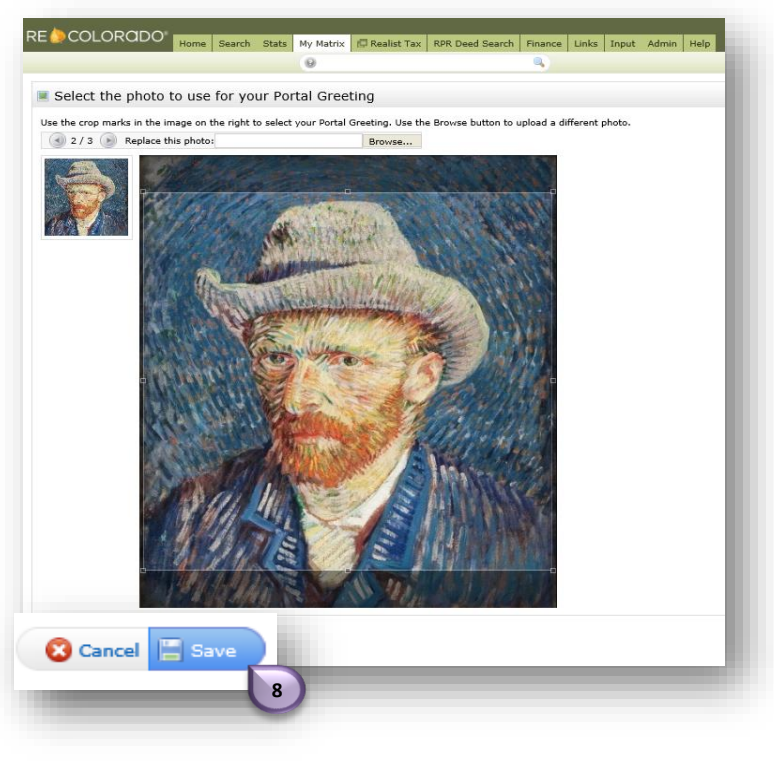

The image file you select will open in Matrix.

Click "Save" 📵

The selected image will appear on your Headers

For additional support contact Customer Care 303.850.9576

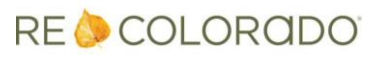